## iPear Network Diagnostic Tools User Guide

- 1. Download the following files from this link.
- 2. Save them to your desktop.

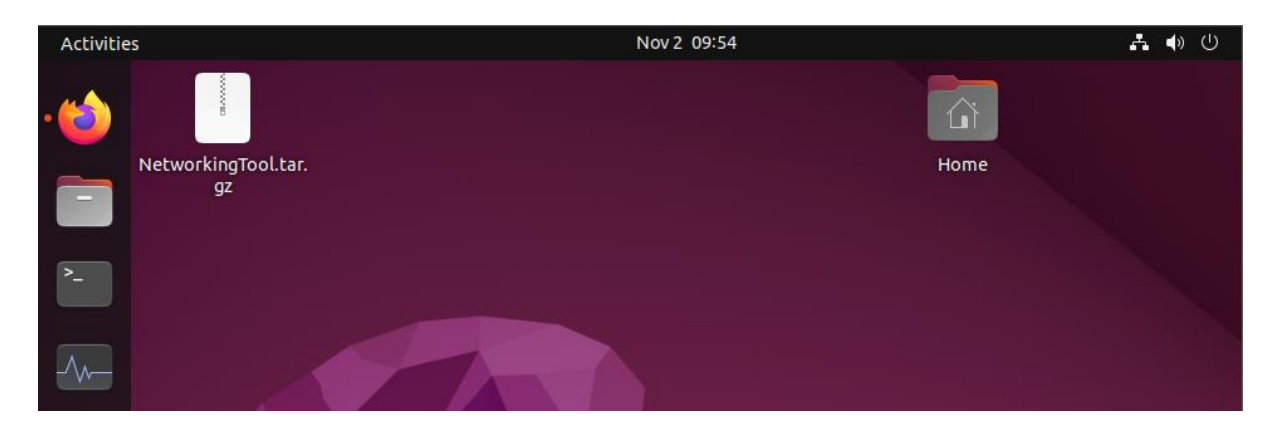

3. Unzip them to the Desktop folder.

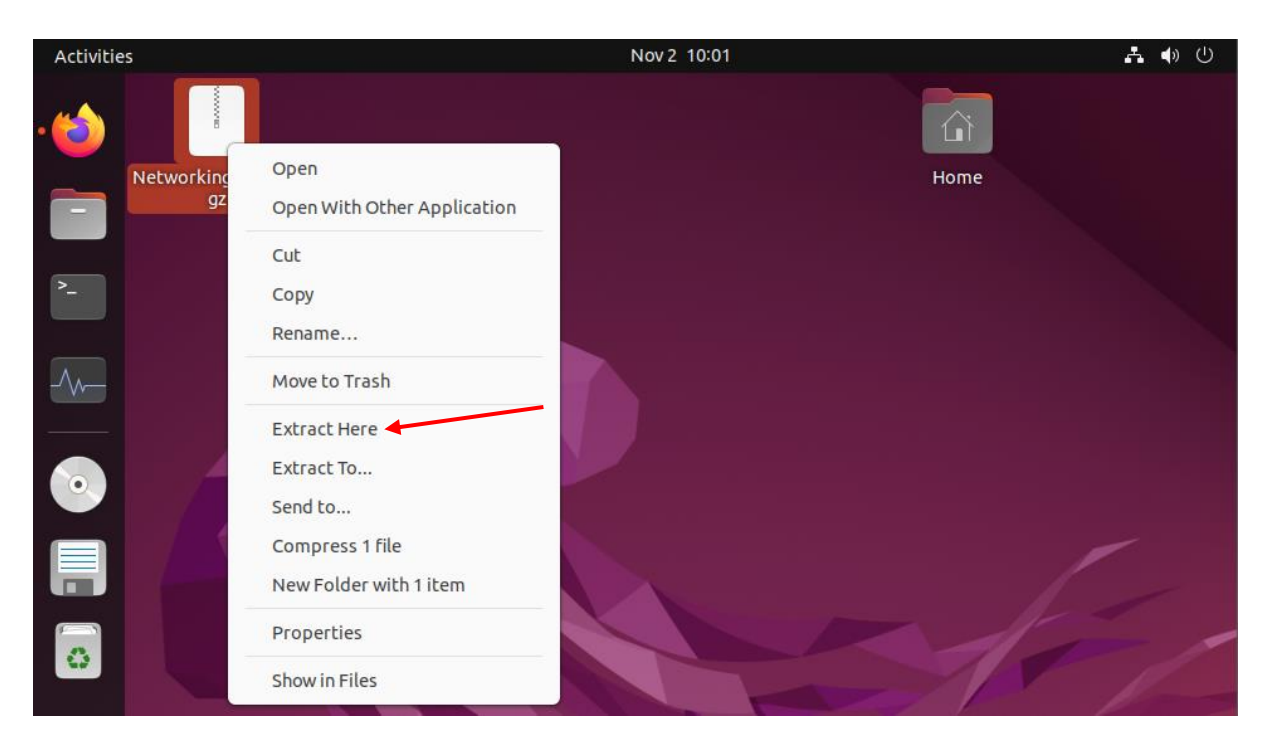

4. Right click on the NetworkingTool.desktop and click "Allow Launching".

| Activities   |                              | Nov 2 10:03                                                             | <b>よ</b> 4) () |
|--------------|------------------------------|-------------------------------------------------------------------------|----------------|
| • 🍅<br>Netwo | orkingTool.tar. Networ<br>gz | Open<br>Open With Other Application                                     | Home           |
| 2-           | >_<br>scrip                  | Cut<br>Copy<br>Rename<br>Move to Trash                                  |                |
|              |                              | Allow Launching<br>Send to<br>Compress 1 file<br>New Folder with 1 item |                |
|              |                              | Properties<br>Show in Files                                             | 1-             |

- 5. Double click on the NetworkTool.desktop icon to run it.
- 6. It will detect the networking problems you have and fix those for you. Sit back and

wait for it to finish.

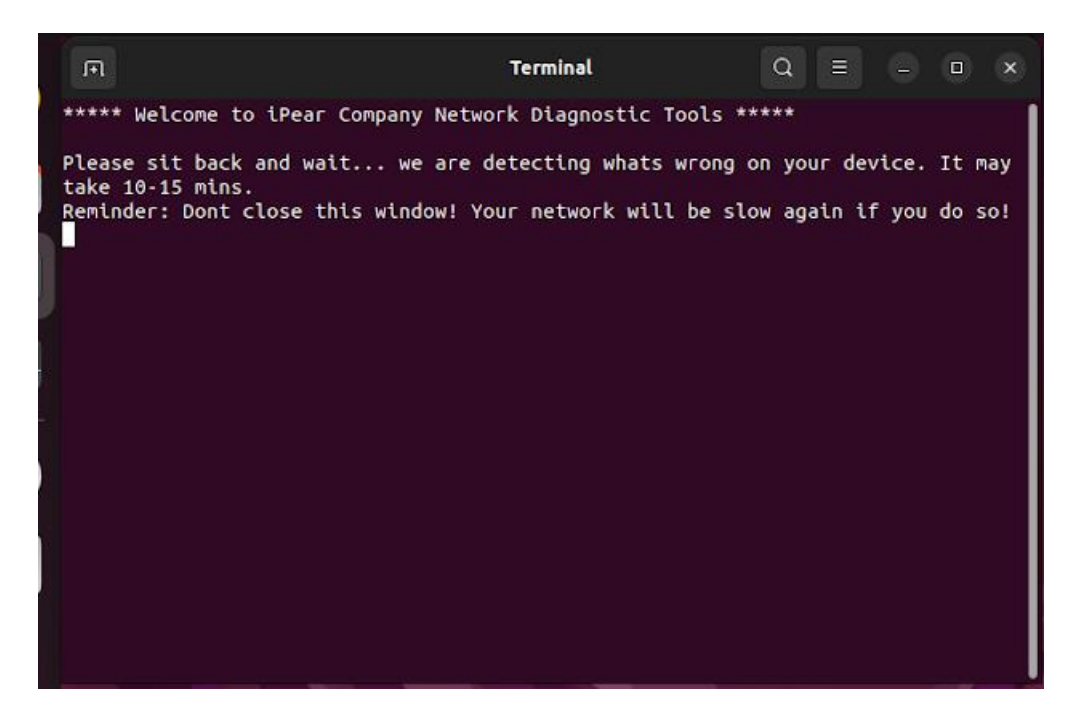

7. If the networking problem persists, kindly approach our staff in the IT services

department.

iPear IT Services | Tel: 9998 7654 | Email: ipear.it\_services@proton.me Copyright ©2022 Secured Service. 50 Nanyang Ave, Singapore 639798 All rights reserved.